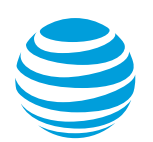

# Active Call Controls for the Desktop App Article #8183

What are active call controls on the Office@Hand for desktop app?

Active Call Controls are soft keys that would allow you to use various features on your Office@Hand desktop app. Active call controls include Hold, Record, Add a person to the call, Park, Flip, Transfer, Mute, Keypad and End Call.

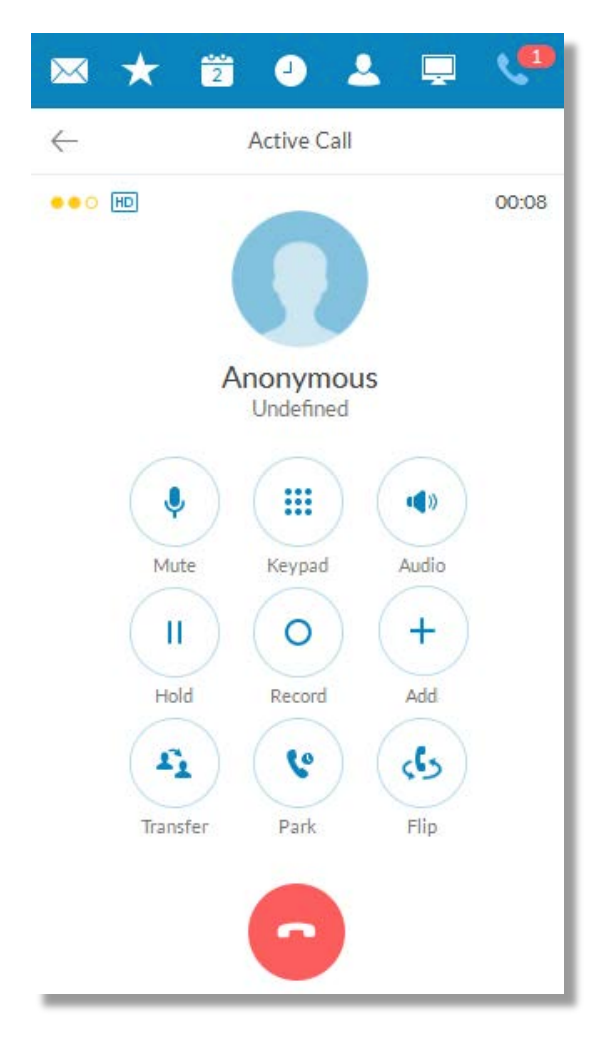

### **Active Call Controls**

Icon Description

October 13, 2016

© 2016 AT&T Intellectual Property. All rights reserved. AT&T and the Globe logo are registered trademarks of AT&T Intellectual Property. All other marks are the property of their respective owners.

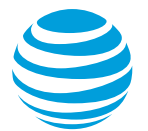

| Mute             | The <b>Mute</b> button allows you to mute or unmute your mic's volume.                                                                                                    |
|------------------|----------------------------------------------------------------------------------------------------|
| Keypad           | The <b>Keypad</b> button opens the keypad for you to key in numbers when needed.                                                                                                    |
| Audio            | The <b>Audio</b> button allows you to customize your<br>sound settings while on a call. For more<br>information, go to<br>Customizing your Sound settings on the<br>Office@Hand Desktop App                                                      |
| II<br>Hold       | The <b>Hold</b> button puts the other party on hold.                                                                                                    |
| O<br>Record      | The <b>Record</b> button activates the <b>On demand Call</b><br><b>Recording</b> feature on your extension. For more<br>information, go to Office@Hand: [ADMIN] Enabling<br>the Call Recording feature on your account                           |
| +<br>Add         | The <b>Add</b> button lets you add up to 6 multi-way conference call participants to your active call.<br><u>Note</u> : Once the multi-way Conference reached the maximum number of participants, you will no longer see the option to add more. |
| Transfer         | The <b>Transfer</b> button allows you to transfer a call to another number or extension.                                                                                                    |
| <b>C</b><br>Park | The <b>Park</b> Location button allows you to park the call<br>on a set park location where any User in your<br>account can pick up.                                                                                                    |
| Flip             | The <b>Call Flip</b> feature allows you to transfer your call to another forwarding number in your extension.                                                                                                    |

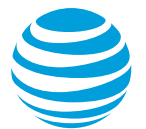

0

The End Call button ends an active call.

## Sending a Call to a Park Location

You may send a call to a Park Location so any User can pick it up by dialing the extension where the call is parked. You have 2 Park Location options:

#### **Public Park Location**

When you choose to send a call to a Public Park Location, the extension where the call is announced is shown in the pop-up window, and is announced through your Office@Hand desktop app. The Call Park location will be shown and announced repeatedly until you click **Ok**.

#### **Private Park Location**

A Private Call Pall Park Location is an extension on your account where assigned Users can send and retrieve parked calls. Only the Users assigned to a Park Location Group will be able to send and receive calls from it. Administrators can assign and remove a User from a Park Location Group.

<u>Note:</u> In order for you to have the option to select the Park Location extension when using the Call Park feature, you must first add the Park Location's extension to the HUD list. If there is no Park Location extension in your HUD list, clicking on Call Park will always send your call to the Public Park Location. For more information, go to Office@Hand: Park Locations for the Desktop App

**Keywords:** 8183, call control, Hold, Record, Add a person to the call, Park, Flip, Transfer, Mute, Keypad, End Call, warm transfer, cold transfer, transfer to voicemail